### ذفنملا ةرادإ نم لوحملا ذفانم نيوكت Cisco FindIT Network Probe مادختساب

#### فدەلا

امب ةلوەسب لماكلاب ةكبشلا ةرادإ كل حيتي جمانرب يە Cisco نم FindIT ةكبش ةرادإ فاشتكاب ايئاقلت موقي وەو .كب صاخلا بيولا ضرعتسم لالخ نم Cisco ةزەجأ كلذ يف .اەنيوكتو اەتبقارمو كتكبش يف ةموعدملا Cisco ةزەجأ عيمج

ةزهجألل نيفلتخم نيضرع ذفنملا ةرادإ مدقت:

- ققبطلا يف ءانيملا نم ليكشتلا ريغيو قلاحلا ىري نأ تنأ ضرع اذه حمسي physical و قفدتلا يف ءانيملان م ليكشتلا ويغانث لاسرالاو قعرسلا تادادعا ضرع كنكمي .يعيبط رشؤم عم ذفنم لك رهظي .اهرييغت وأ (VLANs) قيرهاظلا قيل حملا تاكبشلاو PoE و EEE زاه جلل ققاطلا ريفوت ىل ليك من رفضاً حابصمو ،طابترا ىل ريشي رضخا ...
  - رييغتو يلاحلا Smartports رود ىلع عالطالا هذه ضرعلا قى من على حيت Smartports
    ريل عن احل رودل اىل ريشي زمرب ذفنم لك في لغت متي .ذفنم لك رود

ةادأ ك ىلع ءانيم حاتفملا لكشيو دهاشي نأ فيك تنأ يدبي نأ ةقيثو اذه نم فدهلا .قيقحت ةكبش cisco FindIT لا يف ةمس ةرادإ رسيأ لا لمعتسي

#### اەنيوكتو لوحملا ذفانم ضرع

يداملا ضرعلا يف ەنيوكتو لوحملا ذفنم ضرع

FindIT Network نم ةرادإلل (GUI) ةيموسرلا مدختسملا ةمجاو ىل لوخدلا لجس .1 ةوطخلا .ذفنملا ةراداٍ رتخاو Probe

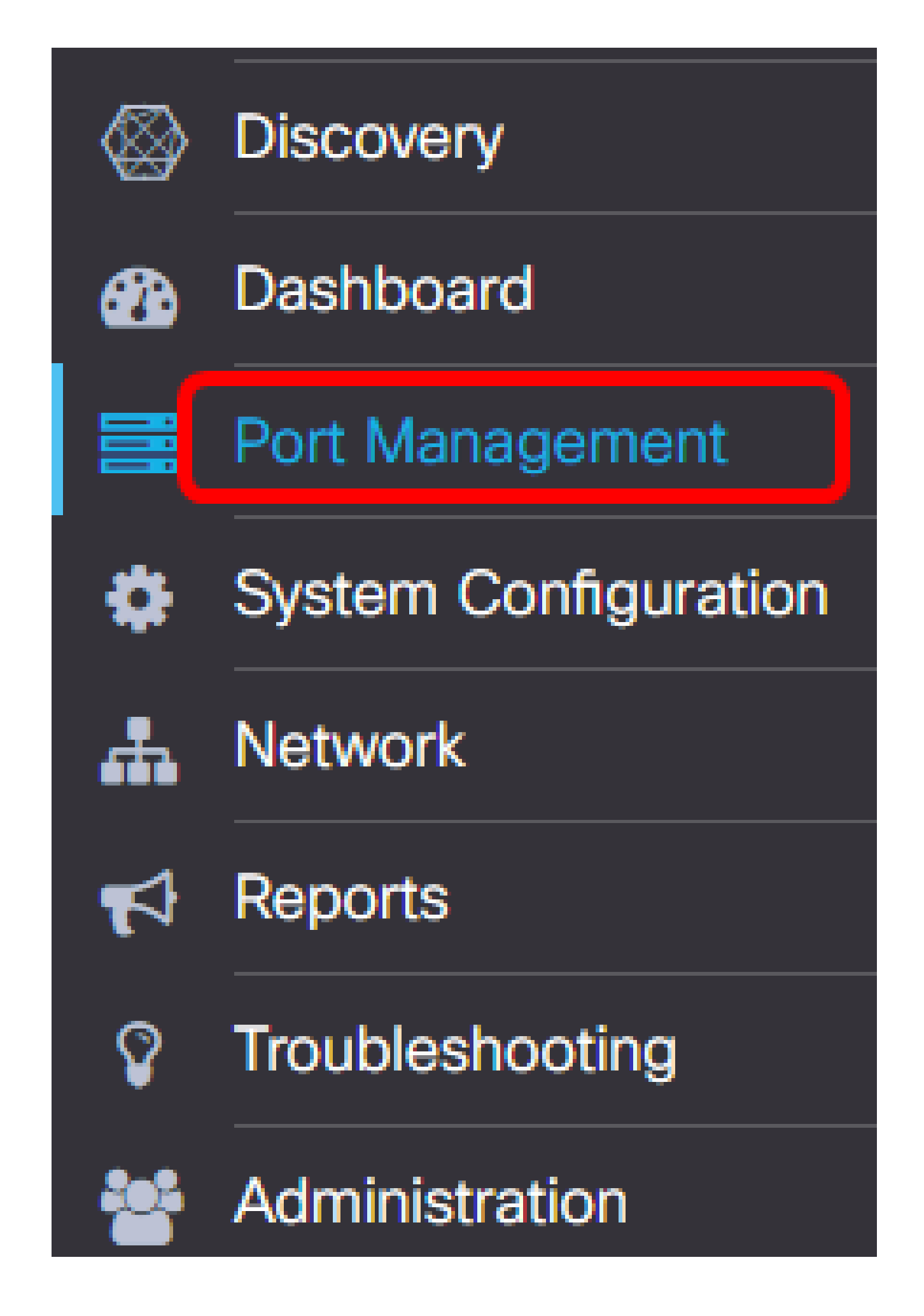

يتلاو كتكبش يف ةدوجوملا ةزهجألل ةيمامألا ةحوللا ةحفصلا ضرعتس كلذ دعب .يلعفلا ضرعلا يف لوحم ذفانم ىلع يوتحت

لكشي وأ صحفي نأ ديرت تنأ نأ ءانيملا ىلع تقطقط .2 ةوطخلا.

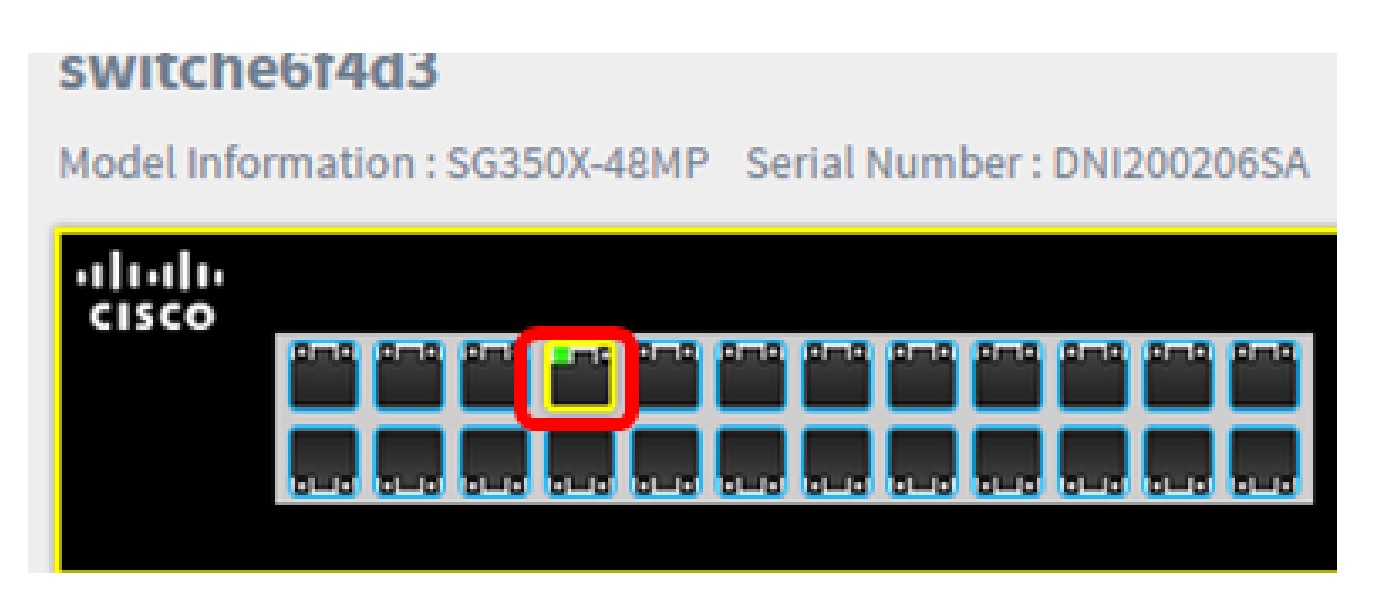

يلاحلا نيوكتلا لثم ددحملا ذفنملاب ةقلعتملا تامولعملا عيمج ضرع متيس :ةظحالم .كلذ ىلإ امو (VLANs) ةيرهاظلا ةيلحملا تاكبشلاو رورملا ةكرح تادادعو ةلاحلاو Basic Information:

Status : Connected MAC Address : 40:A6:E8:E6:F4:DA GigabitEthernet : 1/0/7 Duplex : full Auto Negotiate : yes Speed : 1000 Power Class : 3 Power Allocated(mW) : 30000 Power Usage(mW) : 3100 Bytes Received : 699854 Bytes Sent : 176705102

Ditto Cont · 576210

Gigabit Ethernet 1/0/7. رايتخإ متي ،لاثملا اذه يف :ةظحالم

ةحفصلا نم يلفسلا نميألا ءزجلا يف تايلمعلا قوف رقنا .3 ةوطخلا.

ەنيوكت ديرت يذلا دادعإلل اقفو ،ةيرايتخإ ةيلاتلا تاوطخلا عيمج نوكت :ةظحالم.

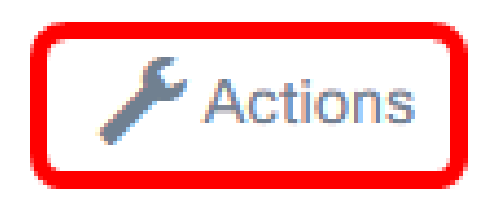

رايتخال هاجتإلا يئانث لاسرإلا/ةعرسلا ةلدسنملا ةمئاقلا قوف رقنا .4 ةوطخلا :يه تارايخلا .هاجتإلا يئانث لاسرإلا عضوو كيدل ةلضفملا ةعرسلا

طابترا ربع ايئاقلت تامولعملا لدابت ةيناكمإ ةزهجألل حيتي — يئاقلتلا ضوافتلا
 هاجتال يئانث لاسرالاو قعرسلا تايناكم على زكتري

Basic Information

- 10 غلبت ةتباث ةعرس ىلع ةعرسلان نييعت ىلع 10M/Half-Duplex زارطلا لمعي
  هاجتإلا يداحأ لاسرإلا عضو ىلعو ةيناثلا يف تباجيم
- ىلع ةعرسلا نييعت ىلع لماكلا هاجتإلا يئانت لاسرالا عضو/10m زارطلا لمعي لماكلا هاجتإلا يئانت لاسرالا عضوبو ةيناثلا يف تباجيم 10 غلبت ةتبات ةعرس
- 100 غلبت ةتباث ةعرس ىلع قعرسلان نييعت ىلع 100M/Half-Duplex زارطلا لمعي
  هاجتإلا يداحأ لاسرإلا عضو ىلعو قيناثلا يف تباجيم
- 00 غلبت ةتباث ةعرس ىلع قعرسلا ددجي لماكلا هاجتالا يئانث لاسرالا عضو/100 لماكل هاجتالا يئانث لاسرالا عضو/100 لماكل هاجتالا يئانث لاسرالا عضوبو قيناثلا يف تباجيم
- ةعرس ىلع ةعرسلا نييعت ىلع لمعت لماكلا هاجتالا يئانث لاسرالا عضو/16 قدحو لماكلا هاجتالا يئانث لاسرالا عضوبو ةيناثلا يف تباجيج 1 غلبت ةتباث

.رتم 10 ةعرسب لماكلا هاجتإلا يئانث لاسرإلا عضو رايتخإ متي ،لاثملا اذه يف :ةظحالم

#### Actions:

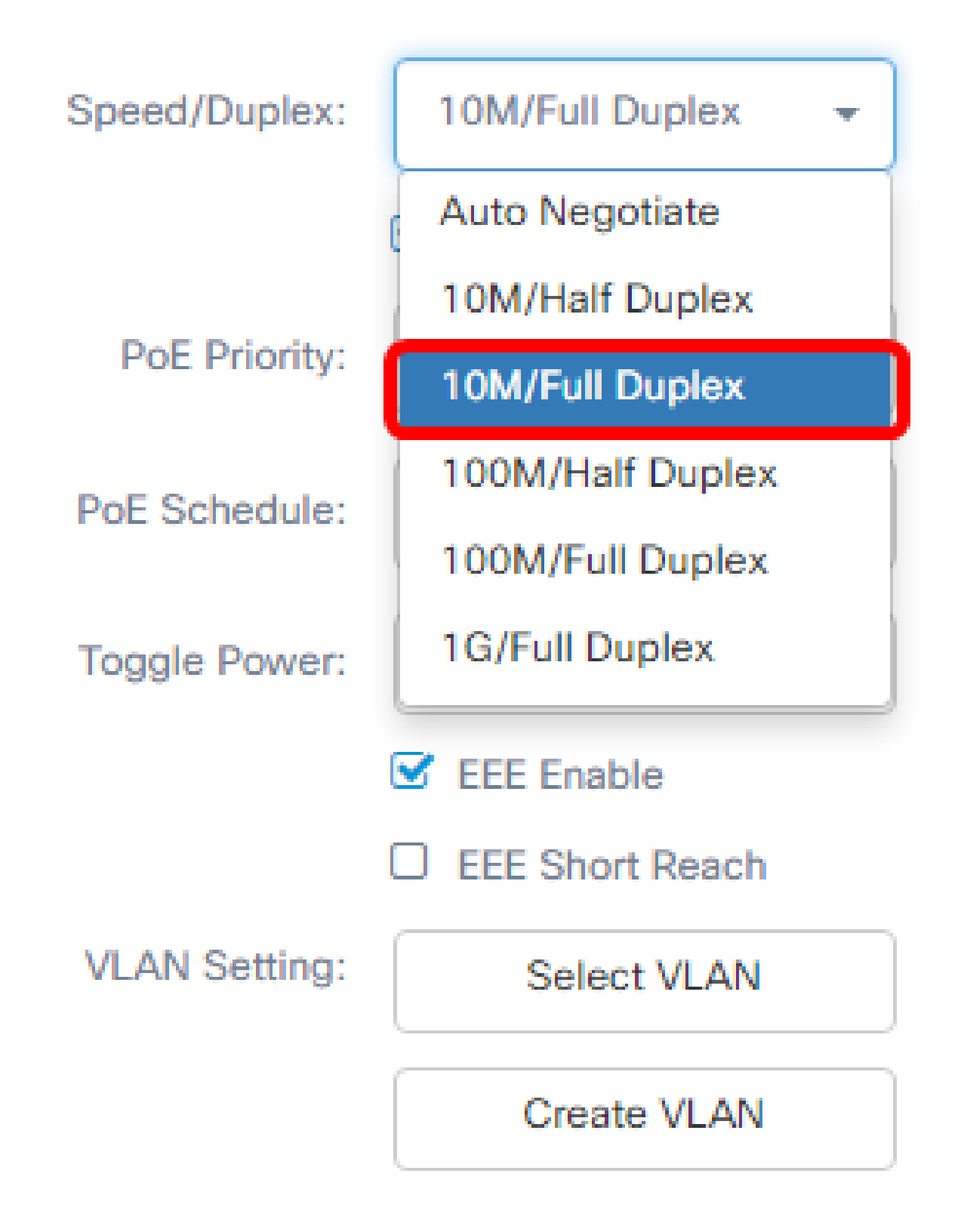

تنرثيإ ةكبش ربع ةقاطلاب ديوزتلا تادادعإ نيوكت

(PoE) تنرثياٍ ةكبش ربع ةقاطلاب ديوزتلا نيكمت رايتخالا ةناخ ددح .5 ةوطخلا ربع ةقاطلاب ديوزتلا تادادعإ نييعتو تنرثيإ ةكبش ربع ةقاطلاب ديوزتلا نيكمتل

ەاندأ تنرثيإ ةكبش:

- يقلتل ددحملا ذفنملا قيولوأ ددحي تنرثيإ قكبش ربع ققاطلاب ديوزتلا قيولوأ
  قيولوألا مقر بسح زاهجلا ىلع ىرخألا ذفانملا لبق الوأ ققاطلا
- ذفانمل ينمز لودج نييعت ىلع لمعي تنرثيإ ةكبش ربع ةقاطلاب ديوزتلا لودج
  . ةقاطلا ريفوتو اهليغشت فاقيإ دارملا (PoE) تنرثيإ ةكبش ربع ةقاطلاب ديوزتلا

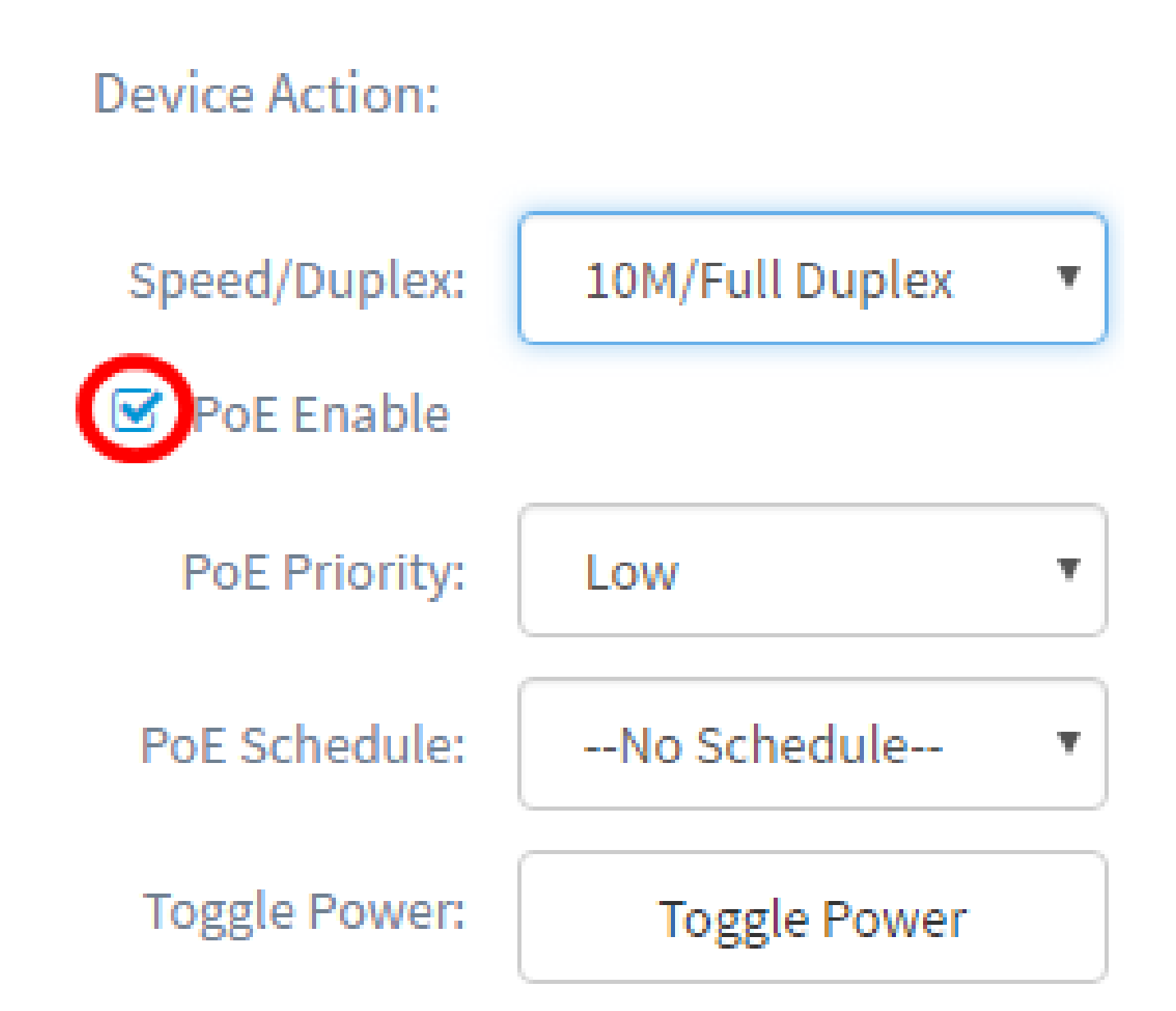

يضارتفا لكشب ةزيملا هذه نيكمت متي :ةظحالم.

تنرثيإ ةكبش ربع ةقاطلاب ديوزتلا ةيولوأ ةلدسنملا ةمئاقلا قوف رقنا .6 ةوطخلا :يه تارايخلا .تنرثيإ ةكبش ربع ةقاطلاب ديوزتلا ةيولوأ رايتخال (PoE)

- ريفوتلل ةيفاك ةقاط كانه نكت مل اذإ امئاد ةوقلا هذه ةيولوألا ةئف ىقلتت ماه
  . ةئفلا هذه يف ةنيعملا ذفانمل قيولوأ ديدجت متيسف ،ذفانمل عيمج ىلع
- . ، ققاطلا ىقلت قجرحلا قيولوألا ذفانم عيمج تناك اذإ الإ ققاطلا لبقتسي ال يلاع

ةجرحلا ةيولوألا تاذ ذفانملا عيمج تناك اذإ طقف ةقاطلا لبقتسي — ضفخنم
 . ققاطلا ىقلتت قيلاعلاو

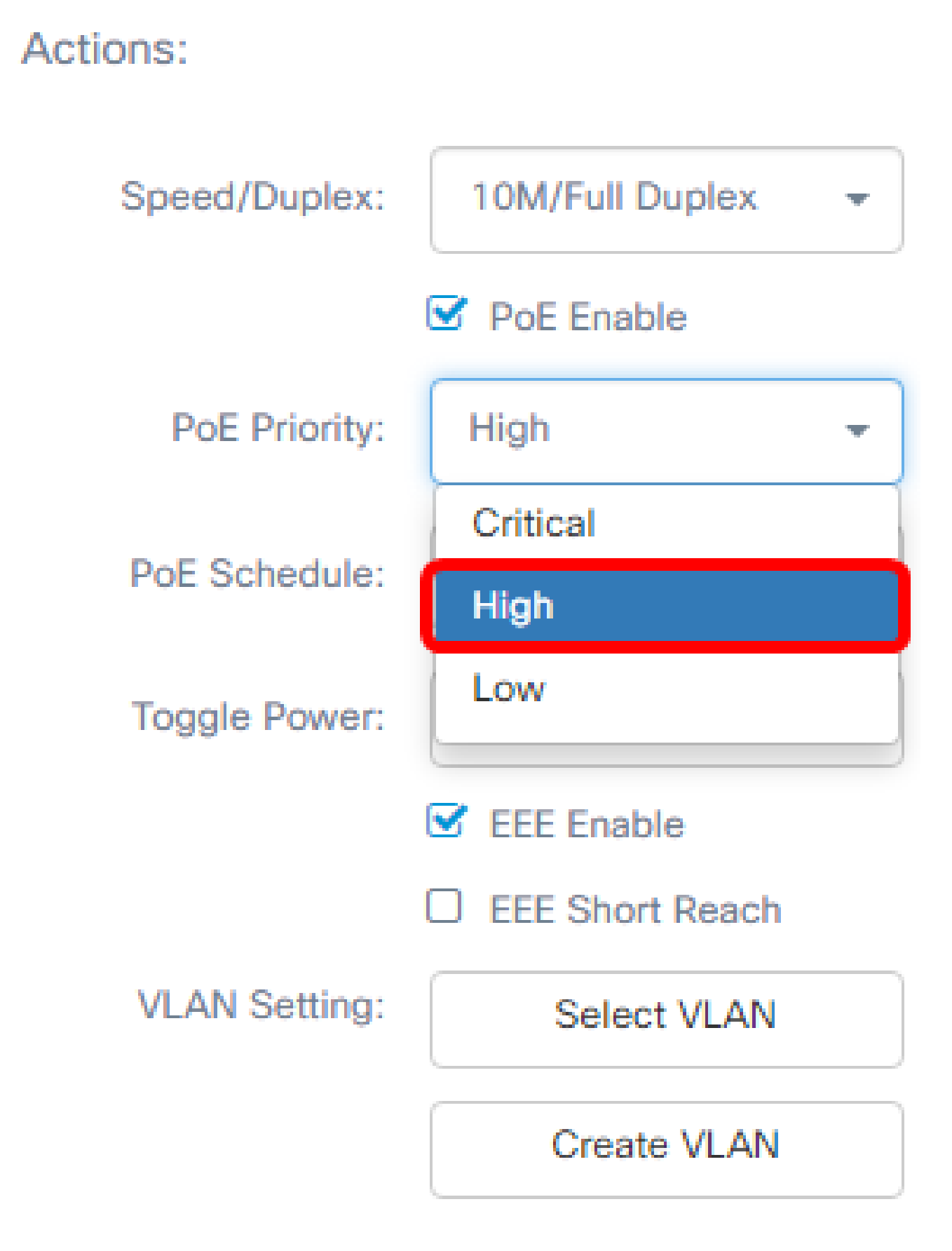

High. رايتخإ متي ،لاثملا اذه يف :ةظحالم

"تەنرىڭ قەڭبش ربع ققاطلاب ديۈزتلا لودج" قلدسەنملا قمىئاقلا قوف رقىنا .7 قوطخلا .تەنرىڭ قەڭبش ربع ققاطلاب ديۈزتلا لودج نىيغتل

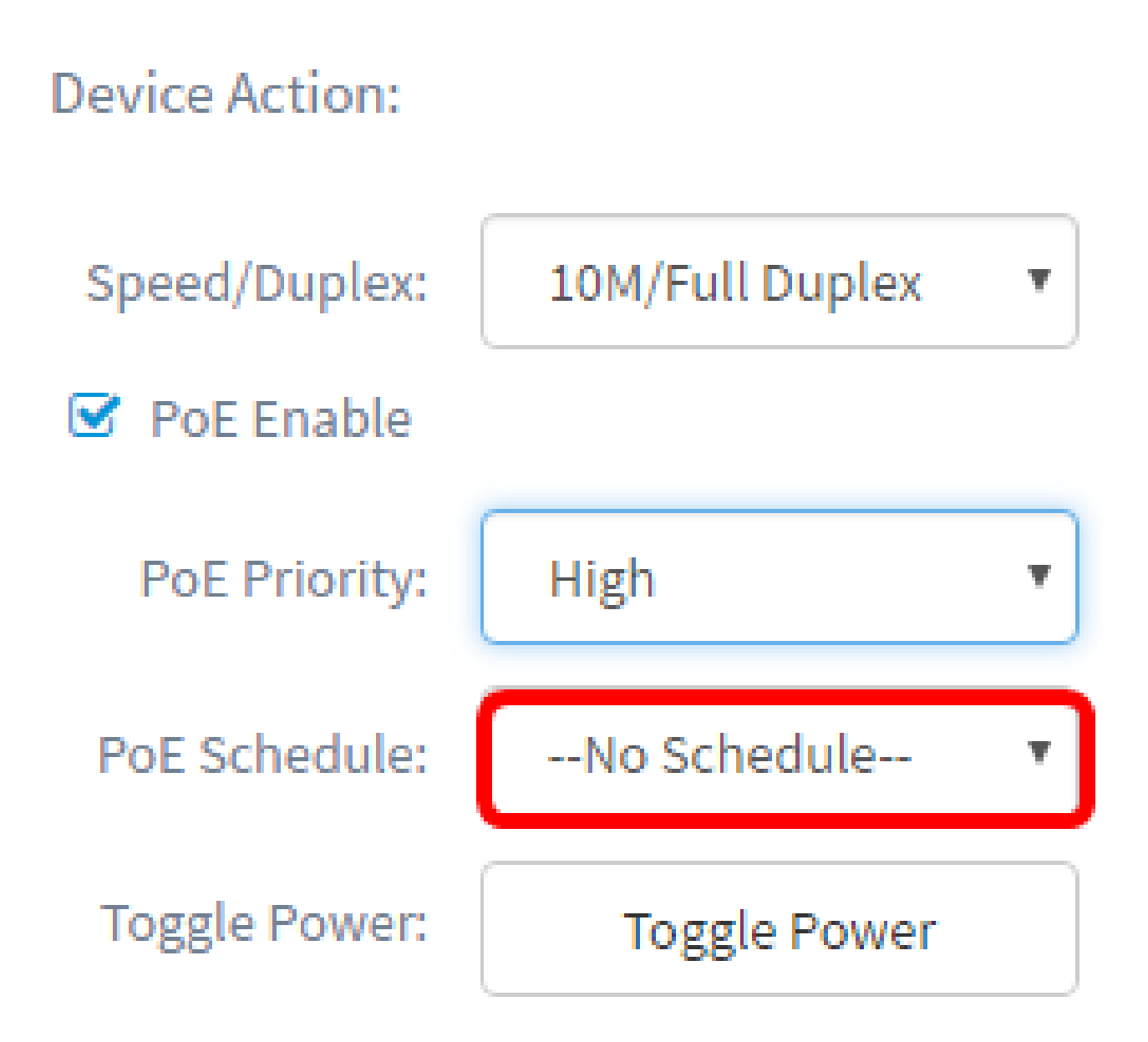

EEE نيكمت

لقأ كالەتساب حمسي اذەو .EEE نيكمتل EEE نيكمت رايتخالاا ةناخ ددح .8 ةوطخلا .ةكبشلا لخاد تانايبلا طاشن ضافخنا تارتف ءانثأ ةقاطلل

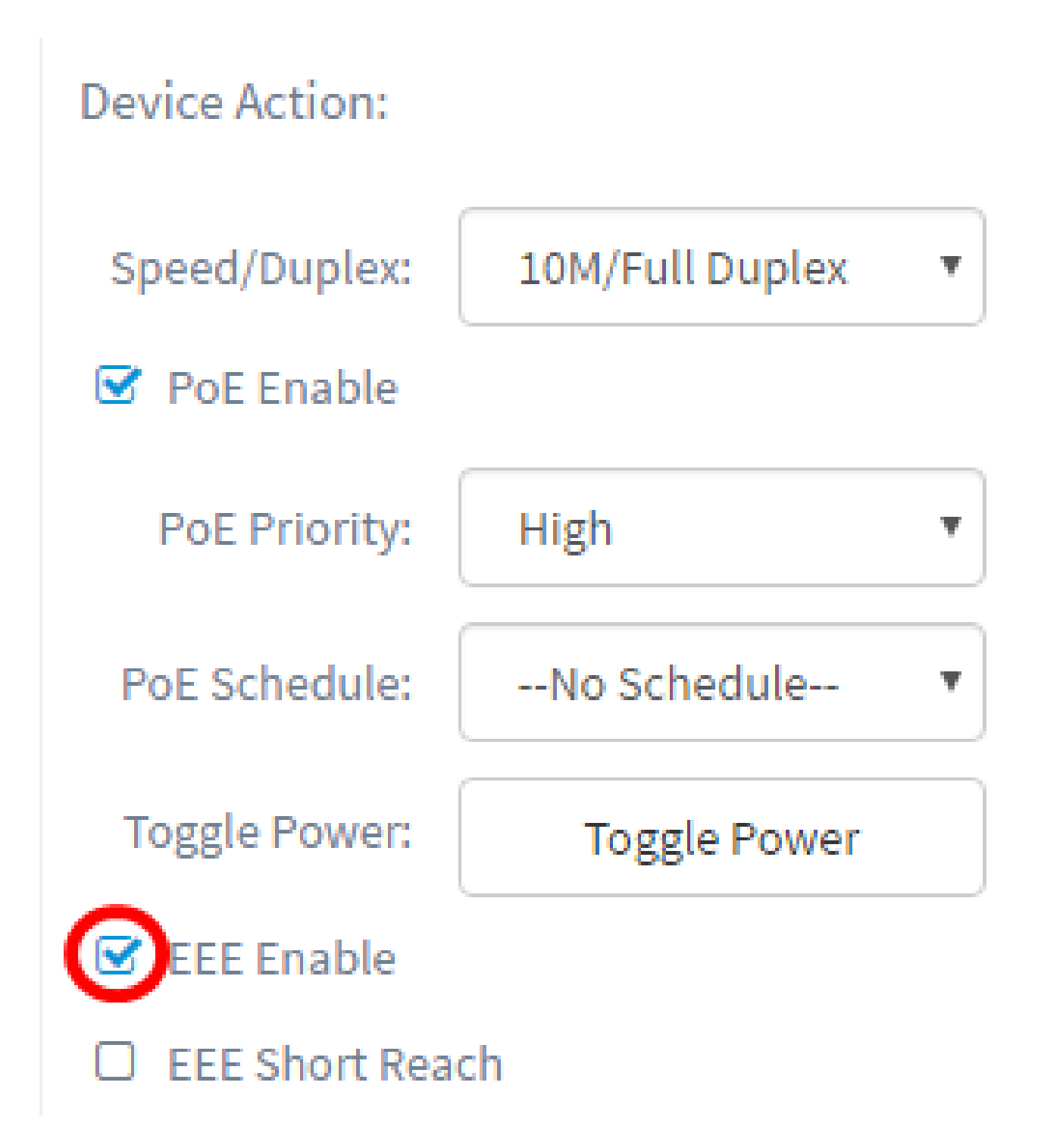

هذه كل حيتت .EE Short Reach نيكمتل EEE Short Reach رايتخالاا ةناخ ددح .9 ةوطخلا هتجلاعم طابترالل نكمي امم لقأ ققاط ىلع يوتحت يتلا تاطابترالا ليغشت ةيلآلا تادحولا ضعب دويقل ارظن تنرثيإ تباجيج تالصو يف اساسأ مدختسي ناكو .قداع قيداعلا ةقاطلا نع لقي هلمح اهنكمي ةقاطلا نم دح اهيدل ناك يتلا ليصوتلل قلباقلا طقف نوكي بولسأ اذه .تباجيج ةلصو يف ةقاطلا ضيفخت يرورضلا نم حبصأ كلذل .حاتفملا يف ءانيم تينرثا gigabit كانه نا نكمي

.EEE عضو ليطعت بجيف ،ريصقلا ىدملا ىلإ لوصولا نيكمت ترتخأ اذإ :ةظحالم

#### Device Action:

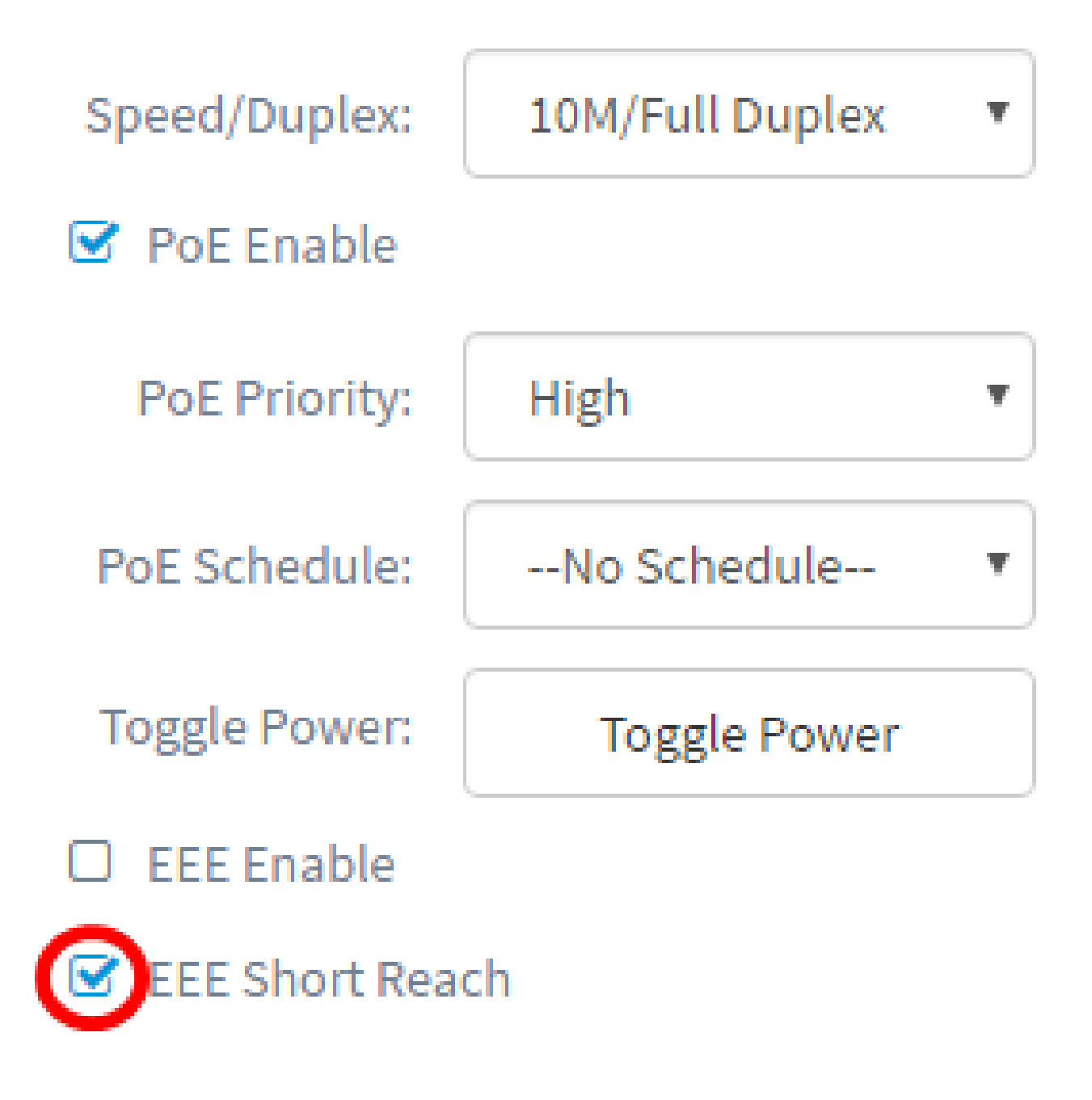

VLAN لكشي

ةيلحملا ةكبشلا صيصختل VLAN ديدحت رزلا ىلع امإ رقنا ،VLAN دادعإ تحت .10 ةوطخلا ةكبش ءاشنإ رز وأ ةدوجوملا VLAN تاكبش نم لوصولا وأ ةيلصألا (VLAN) ةيرهاظلا VLAN ةكبش ءاشنإ رايتخإ متي ،لاثملا اذه يف .ةديدج VLAN ةكبش ءاشنإل VLAN

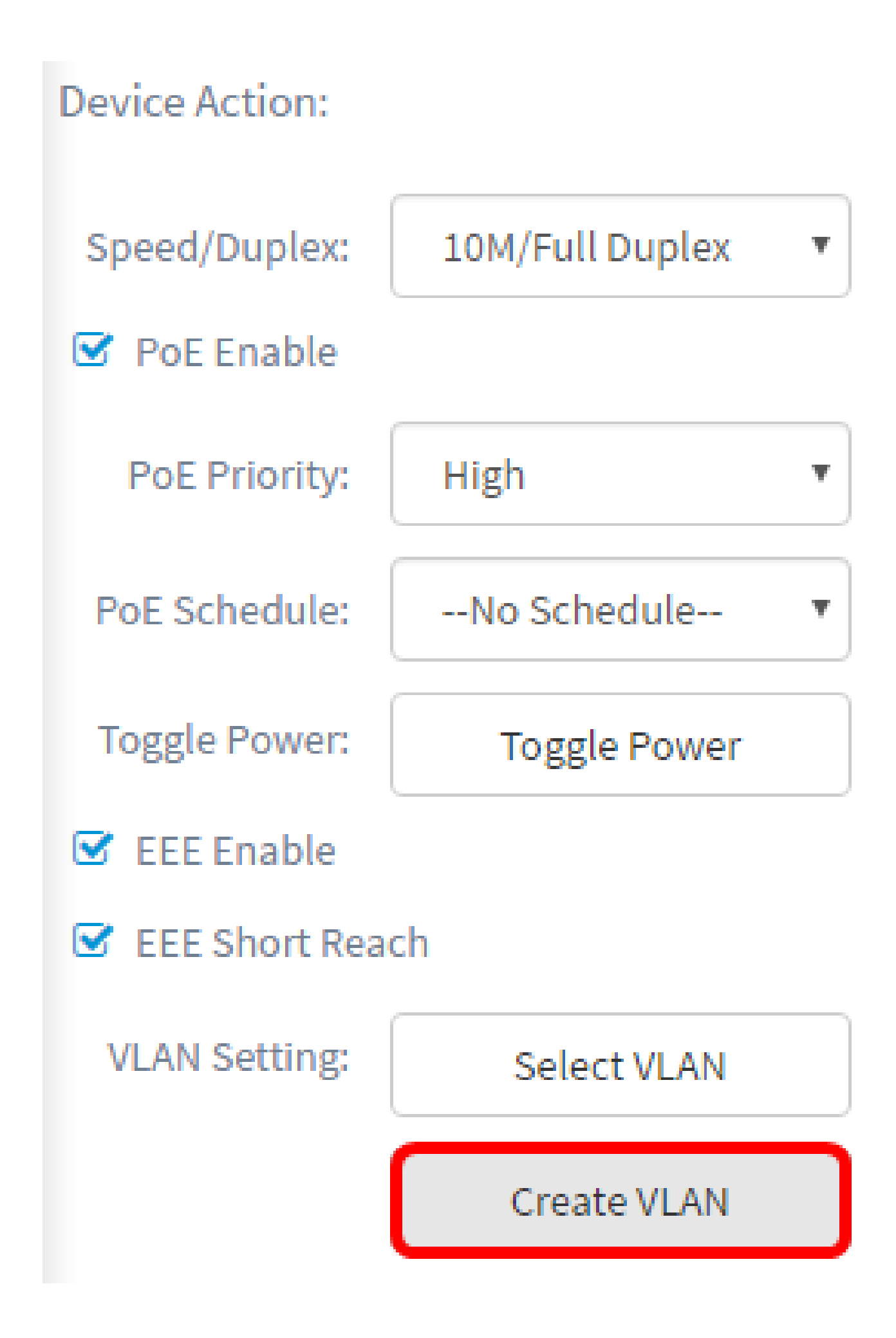

#### Create VLANS

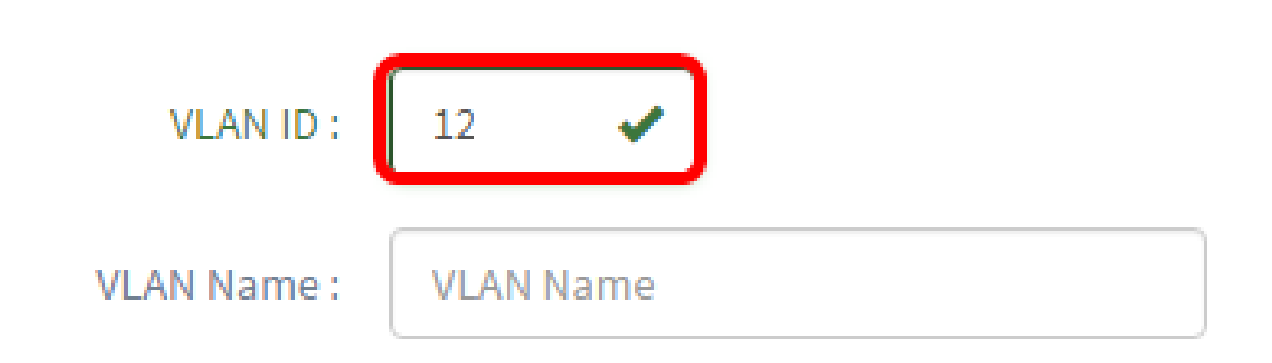

.12 وه مدختسملا VLAN ةكبش فرعم ،لاثملا اذه يف :ةظحالم

.لاجم مسإ VLAN لا يف مسإ VLAN لا تلخد .12 ةوطخلا

#### Create VLANS

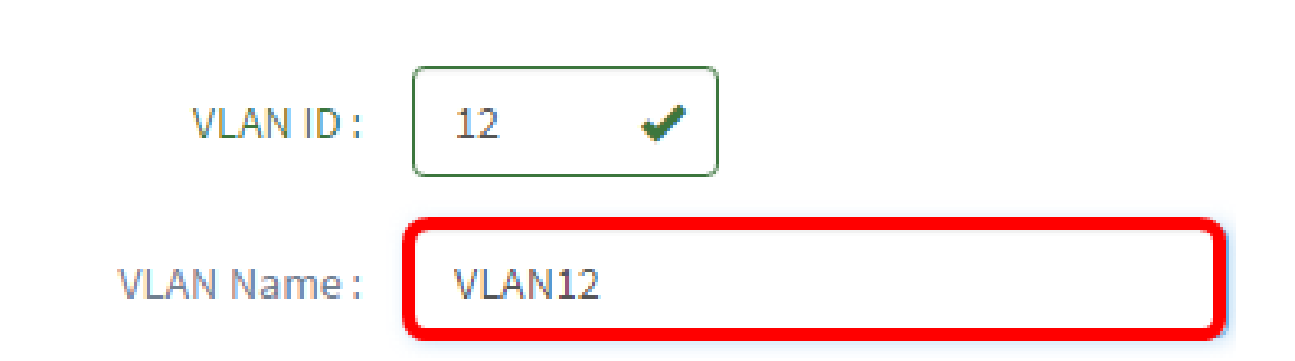

.VLAN12 ةكبش مادختسإ متي ،لاثملا اذه يف :ةظحالم

.تقلخ نوكي نأ VLAN لا ديرت تنأ ةادأ يأ راتخي نأ يكلسال رز ىلع تقطقط .13 ةوطخلا

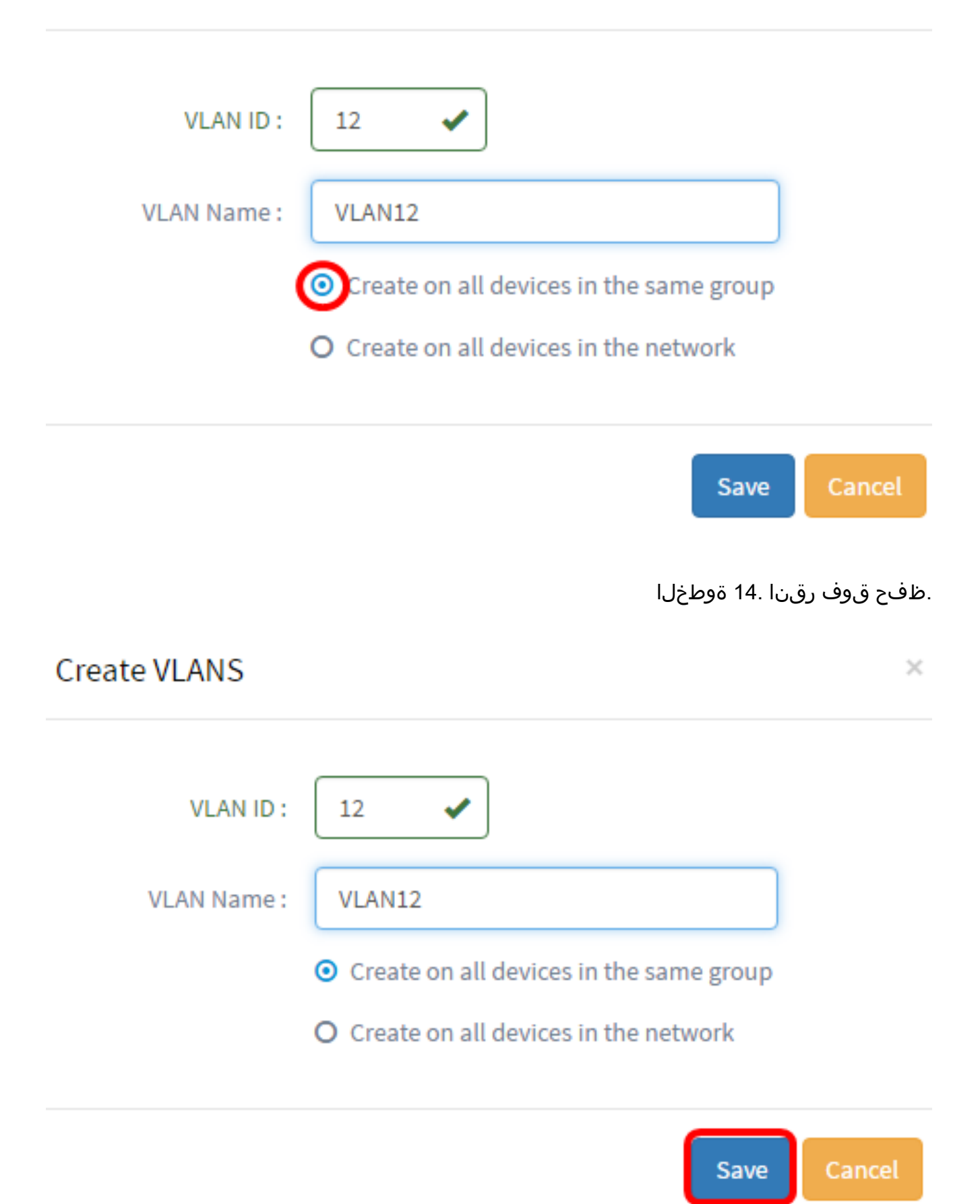

ةيكذلا ذفانملا ضرع ةقيرط يف ەنيوكتو لوحملا ذفنم ضرع

FindIT Network نم ةرادإلل (GUI) ةيموسرلا مدختسملا ةمجاو ىلإ لوخدلا لجس .1 ةوطخلا .ذفنملا ةرادإ رتخاو Probe

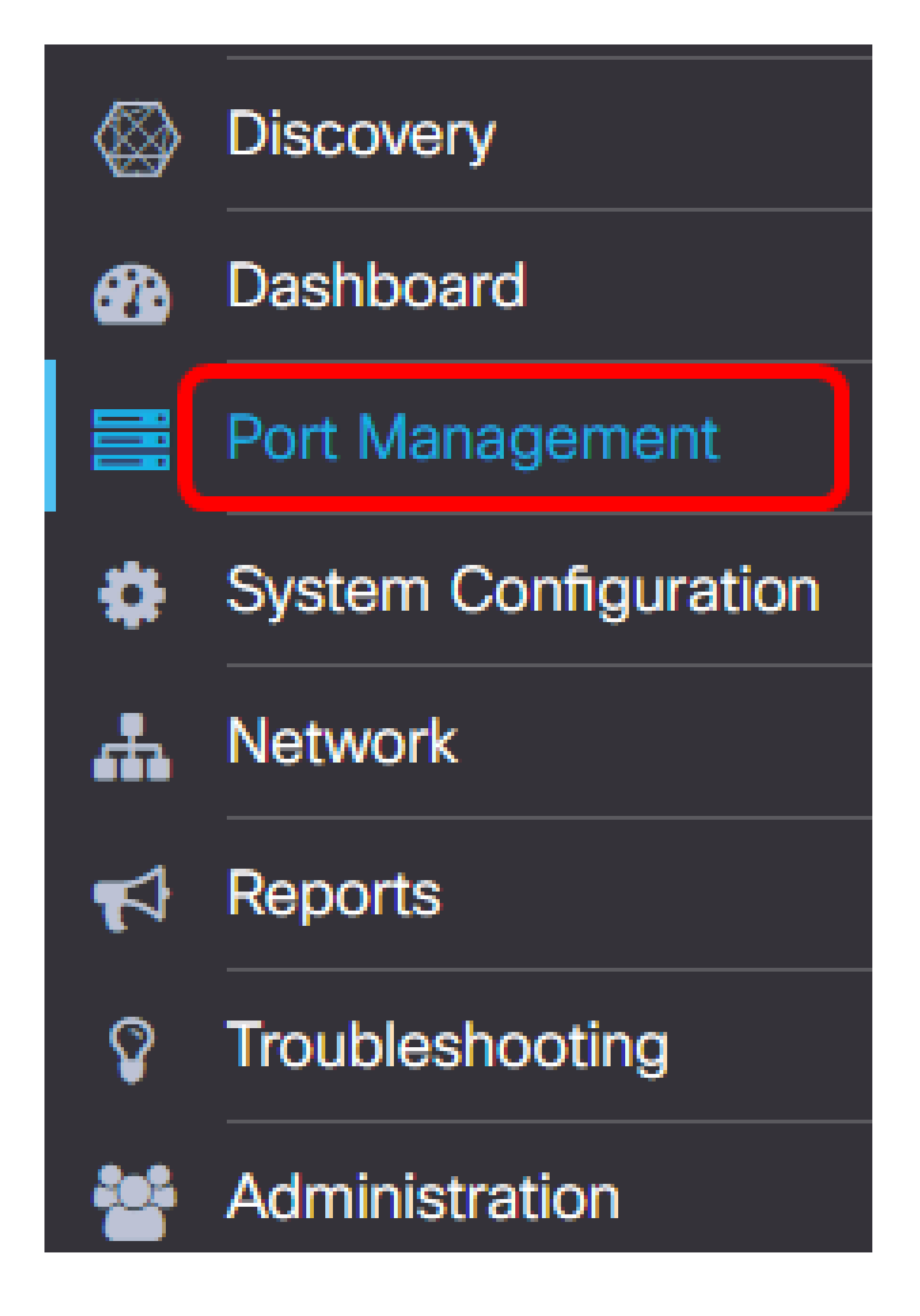

| Physical | Smartports |
|----------|------------|
| Q Search |            |

لكشي وأ صحفي نأ ديرت تنأ نأ صاخ ءانيملا ىلع تقطقط .3 ةوطخلا.

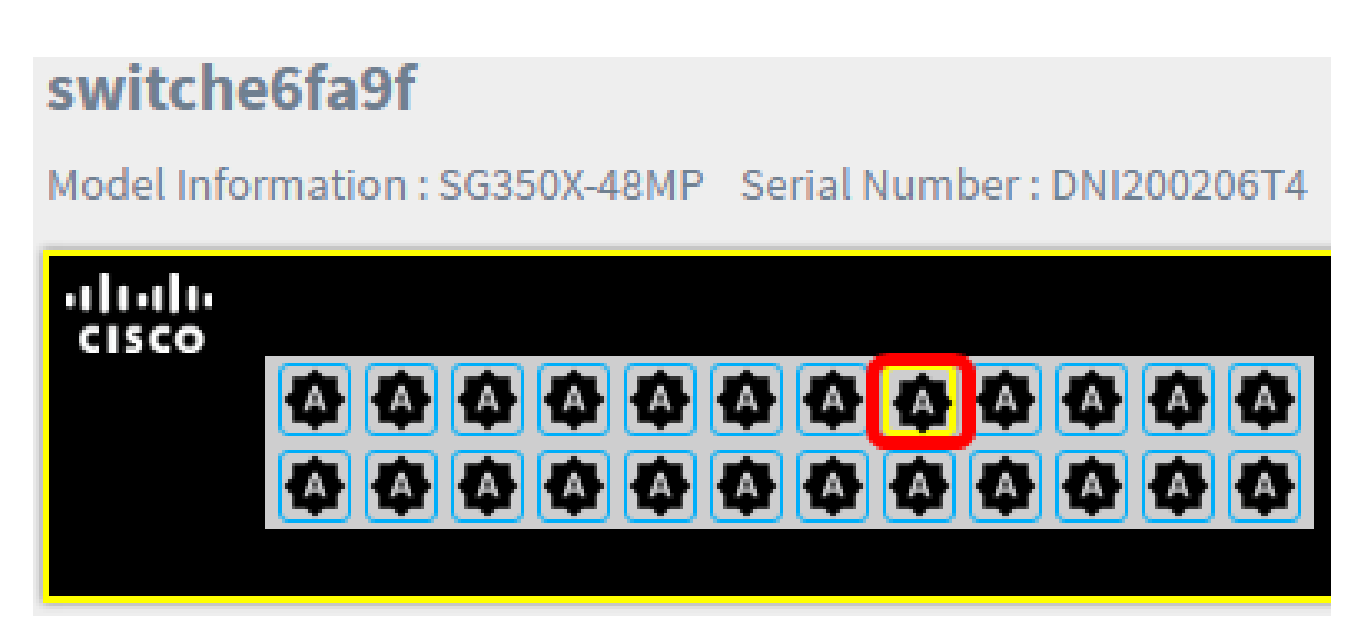

.1/0/8 تباجيج تنرثيإ رايتخإ متي ،لاثملا اذه يف :ةظحالم

ەرود لثم Smartport لوح تامولعم ةرەظم ةيساسألا تامولعملا ةحول رەظتس كلذ دعب .ەبولسأو يلاحلا

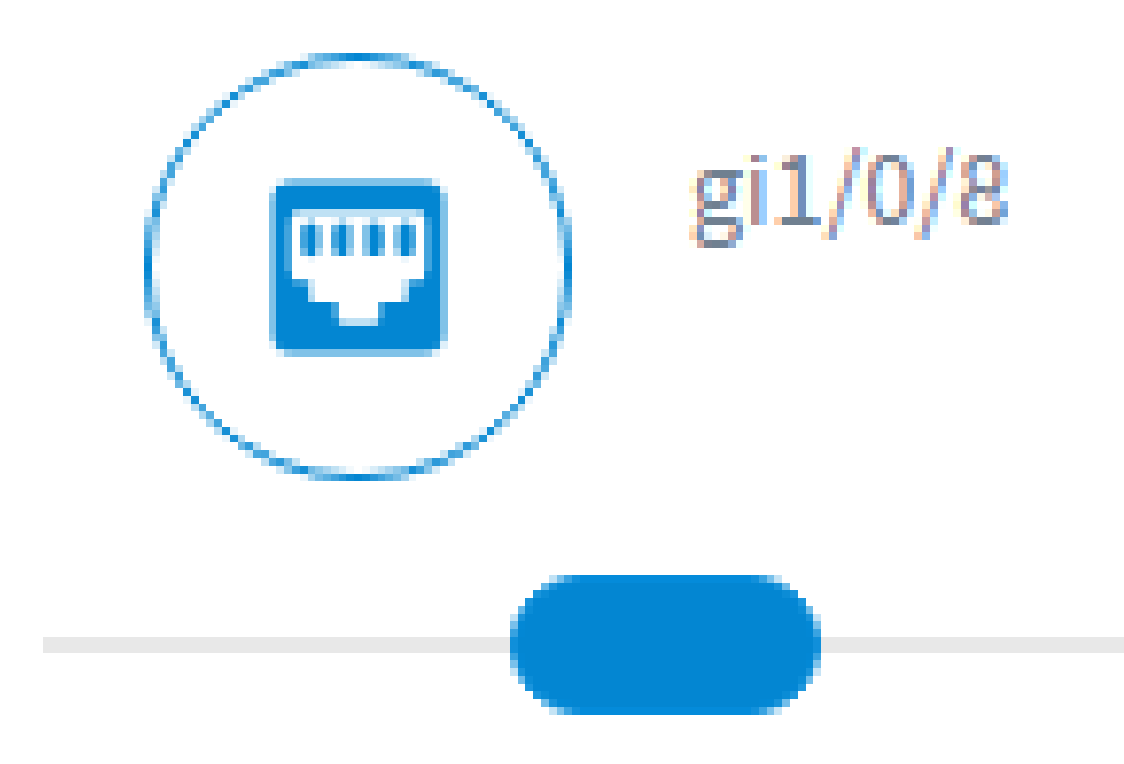

## Site Information:

# Port : gi1/0/8 Type : Default Method : Auto Smartport

ةحفصلا نم يلفسلا نميألا ءزجلا يف تايلمعلا قوف رقنا .4 ةوطخلا.

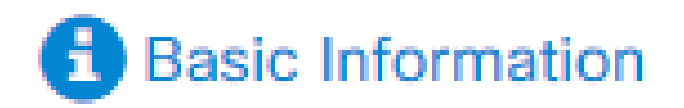

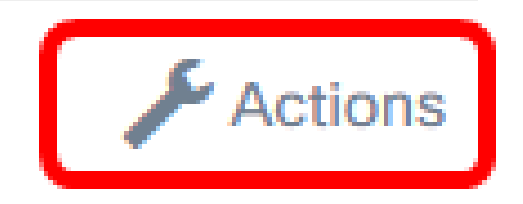

ةضورعملا تانوقيألا نم ةيلمع رتخأ .5 ةوطخلا.

#### Actions:

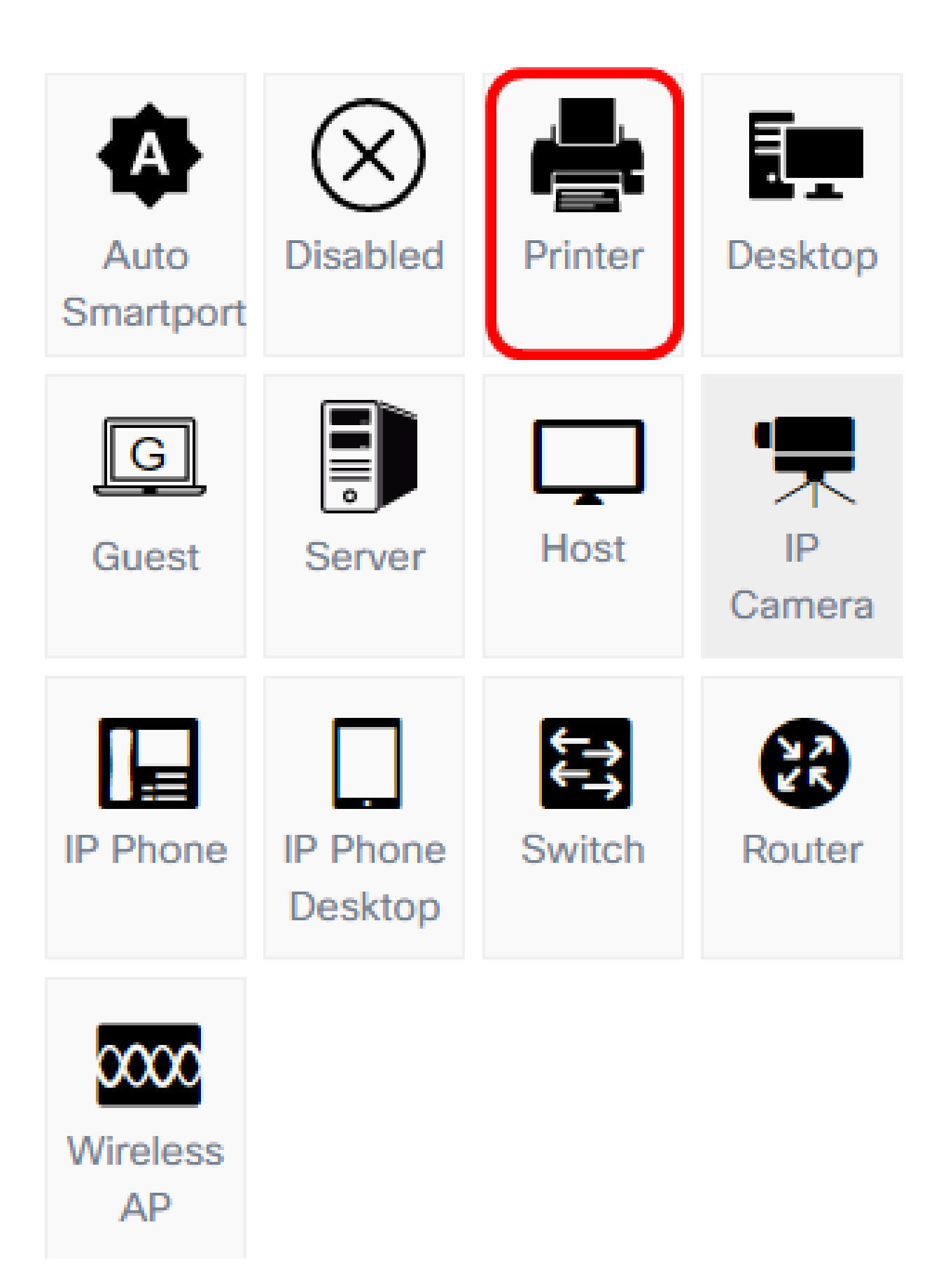

- .يئاقلت SmartPort ذفنمك ذفنملا نيعي Auto Smartport
  - .ءانيملا زجعي لطعم
- لااصتاً ىلع قلوەسب فرعتلل ذفنملل قعباط قنوقيأ نييعتب موقت قعباطلا
  قعباطلاب ذفنملا
- ىلع ةلوەسب فرعتيل ذفنملل "بتكملا حطس" زمر نييعتب موقي بتكملا حطس بتكملا حطسب ذفنملا لاصتا.
- . قلوه سب فوي ض ل ذف نمل نأ ديد حتل ذف نمل عل في ض زمر ني عتب موقي Guest
  - مداخلاب ذفنملا لاصتا ىلع فرعتلل ذفنملل مداخ زمر نييعتب موقي مداخلا .ةمات ةلوەسب
  - لصتي ذفنملا نأ ةلوهسب فرعيل ذفنملا ىلإ فيضم ةنوقيا نيعي فيضملا
    فيضملا رتويبمكلاب
- اريماكب ذفنمل لأصتا ىلع فرعتلل ذفنمل ىل IP اريماك ةنوقيأ نيعي IP Camera .
  قلوهسب IP
  - IP فتاهب ذفنمل الاصتاى لع فرعتل ذفنمل IP فتاه ةنوقياً نيعي IP فتاه
    .
  - ذفنمل اىل IP فتاهل بتكمل حطس زمر نييعتب موقى IP فتاهل بتكمل حطس ةلوهسب IP فتاهل بتكم حطسب ذفنمل لاصت اىل عفرعتل ل
  - . ةلوەسب لوحمب ذفنمل لاصتا دىدجتل ذفنمل ىل لوحم ةنوقىأ نىعى لوحمل
  - .ةلوەسب ەجوملاب ذفنملا لاصتا دىدختل ذفنملا ىلا ەجوم زمر نىيعى ەجوملا
  - ذفنمل اىل اي اي اي ال العمين ال العمين ال العمين ال العمين ال العمين ال العمين ال العمين الحري العمين العمين العمين العمين العمين العمين العمين العمين العمين العمين العمين العمين العمين العمين العمين العمين العمين العمين العمين العمين العمين العمين العمين العمين العمين العمين العمين العمين العمين العمين العمين العمين العمين العمين العمين العمين ال العمين العمين الع المين العمين العمين العمين العمين العمين العمين العمين العمين العمين العمين العمين العمين العمين العمين ال العمين العمين العمين العمين العمين العلي العمين العلي العمين العمين العمين العمين العمين العمين العمين العمين ال المين العمين العمين العمين العمين العمين العمين العمين العمين العمين العمين العمين العمين العمين العمين العمين ال المين المين العمين العمين العمين العمين العمين العمين العمين العمين العمين العمين العمين ال مي المين العمين العمين المين العمين العمين العمين العمين العمين العمين العمين ال

ةعباطلا رايتخإ متي ،لاثملا اذه يف :ةظحالم.

ةعباطلا ةنوقيأب ذفنملا فيلغت نآلا متيس.

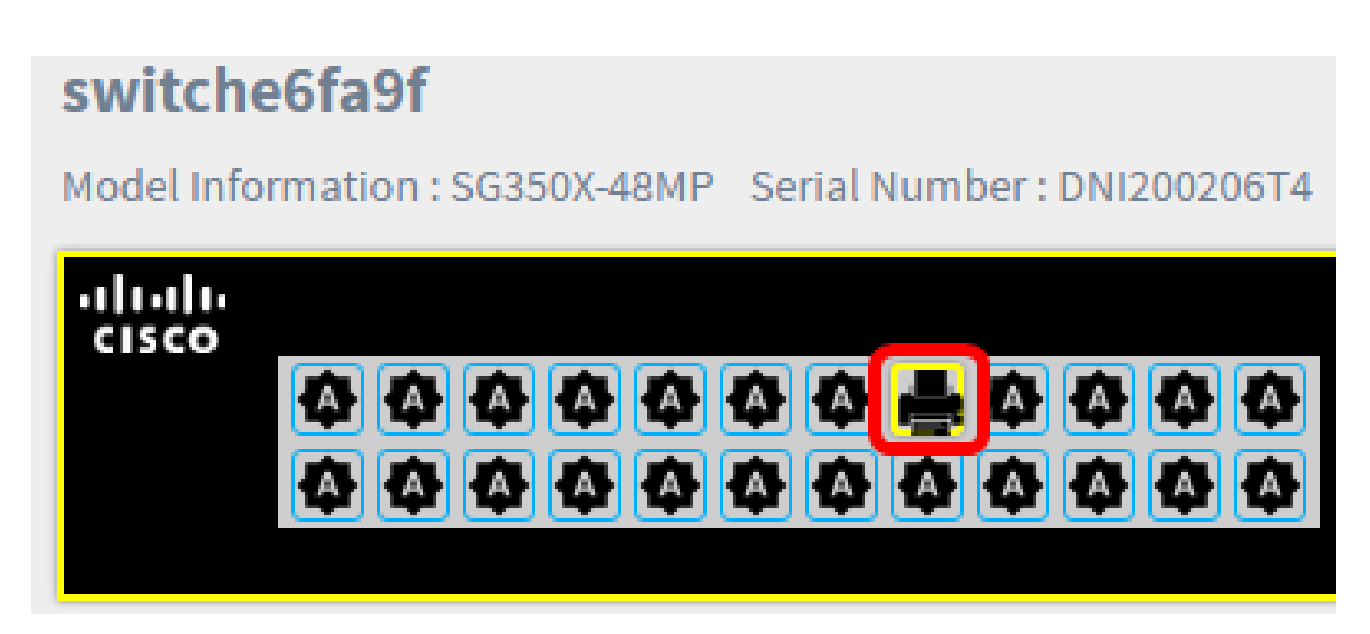

ةرادإ ل|لخ نم حاجنب كيدل لوحملا ذفانم نيوكت نم نآلا تيەتنا دق نوكت نأ بجي .Cisco FindIT Network Probe يف ذفانملا

ةمجرتاا مذه لوح

تمجرت Cisco تايان تايانق تال نم قعومجم مادختساب دنتسمل اذه Cisco تمجرت ملاعل العامي عيمج يف نيم دختسمل لمعد يوتحم ميدقت لقيرشبل و امك ققيقد نوكت نل قيل قمجرت لضفاً نأ قظعالم يجرُي .قصاخل امهتغلب Cisco ياخت .فرتحم مجرتم اممدقي يتل القيفارت عال قمجرت اعم ل احل اوه يل إ أم اد عوجرل اب يصوُتو تامجرت الاذة ققد نع اهتي لوئسم Systems الما يا إ أم الا عنه يل الان الانتيام الال الانتيال الانت الما